×

# Liberar os Logradouros para Atualização no GSAN

O objetivo desta funcionalidade é a atualização em ambiente "Batch" do Endereço dos Imóveis e Clientes a partir das informações transmitidas do ambiente GEO, podendo ser acessada no caminho Gsan > Cadastro > Endereço > Liberar os Logradouros para Atualização no GSAN.

O sistema realiza a validação das matriculas dos imóveis, dos códigos de logradouro, bairro e município, tipo, título, CEP no GSAN. As informações inconsistentes serão geradas em um arquivo de erro e excluídas do arquivo de atualização (EX: Código de logradouro inexistente, matricula inexistente, bairro inexistente, etc). Cada matricula pode conter uma ou mais mensagens de crítica. Também será verificada a geração dos relacionamentos Logradouro&Bairro e Logradouro&CEP, e a rotina de validação fará a geração dos relacionamentos que não foram encontrados.

O usuário comanda a atualização dos dados dos logradouros. O sistema apresenta um quadro resumo das atualizações realizadas no ambiente do GEO, em relação aos dados existentes no GSAN quanto aos logradouros e os imóveis associados.

O usuário informa o Município desejado para atualização e, ao clicar no botão <u>Selecionar</u> serão exibidos os logradouros transferidos do ambiente GEO do município selecionado.

Opcionalmente, o usuário poderá gerar relatório de todos os imóveis (Modelo 2), ou apenas dos imóveis transferidos de determinado logradouro (modelo 1), clicando no hiperlink dos campos "Qtde Imóveis Transf." e "Qtde Imóveis Total". Caso deseje listar todos os quantitativos associados ao logradouro, o usuário deve marcar o logradouro, ou clicar no hiperlink **Todos**, e, em seguida, clicar no

botão Imprimir (Modelo 3).

Para confirmar os logradouros a serem atualizados no GSAN, o usuário deve marcar os logradouros na coluna "TODOS" e clicar no botão **Atualizar**.

Informe o código do município para atualização no GSAN e clique no botão Selecionar .

| update:    | aiuda:liborar  | os logradouros | nara atualizacao   | no asan https:// | www.asan.com | hr/doku php?id-ai    | uda:liberar o | logradouros | aara atualizacao  | no gean&rov- | 150/1/1860 |
|------------|----------------|----------------|--------------------|------------------|--------------|----------------------|---------------|-------------|-------------------|--------------|------------|
| 13/10/2017 | ajuua.iiberai_ |                | _para_acuarizacao_ | no_gsan nups.//  | www.ysan.com | i.bi/uoku.prip:iu—aj | uua.iiberai_0 |             | Jara_atuarizata0_ |              | 1304141009 |
| 19:58      |                |                |                    |                  |              |                      |               |             |                   |              |            |

| , |                      |                | Gsan -> Cadastro    | o -> Endereco -> Liber | rar os Logradouros para At | ualizaCAo no GSAN |
|---|----------------------|----------------|---------------------|------------------------|----------------------------|-------------------|
|   | Liberar os L         | ogradouros     | para Atualizaç      | ão no GSAN             |                            |                   |
|   | Para liberar os logr | adouros para A | Atualização no GSAN | , informe os dados     | s abaixo:                  |                   |
|   | Município:           | 1160           | RECIFE              |                        | 8                          |                   |
|   |                      |                |                     |                        |                            | Selecionar        |
|   |                      |                |                     |                        |                            |                   |
|   | Cancelar Li          | mpar           |                     |                        |                            |                   |
|   |                      |                |                     |                        |                            |                   |
|   |                      |                |                     |                        |                            |                   |
|   |                      |                |                     |                        |                            |                   |
|   |                      |                |                     |                        |                            |                   |
|   |                      |                |                     |                        |                            |                   |
|   |                      |                |                     |                        |                            |                   |
|   |                      |                |                     |                        |                            |                   |
|   |                      |                |                     |                        |                            |                   |
|   |                      |                |                     |                        |                            |                   |
|   |                      |                |                     |                        |                            |                   |
|   |                      |                |                     |                        |                            |                   |

### **Preenchimento dos campos**

| Campo        | Orientações para Preenchimento                                                                                                    |
|--------------|----------------------------------------------------------------------------------------------------|
| Município(*) | Informe o código do município, ou clique no botão 🕵, link Pesquisar Município, para<br>selecionar o município desejado. O nome será exibido no campo ao lado.<br>Para apagar o conteúdo do campo, clique no botão 🔗 ao lado do campo em exibição. |

Em seguida, o sistema exibe a tela contendo os logradouros selecionados.

|                                                 |               | Gsan -> Cadastro                 | -> Endereco -> Liberar os | Logradouros para A      | tualizaCAo no GSAN    |  |
|-------------------------------------------------|---------------|----------------------------------|---------------------------|-------------------------|-----------------------|--|
| Liberar os Logradouros para Atualização no GSAN |               |                                  |                           |                         |                       |  |
| Para libera                                     | r os logradou | uros para Atualização no GSAN,   | informe os dados abai     | xo:                     |                       |  |
| Município                                       | p: [11        | 60 RECIFE                        | Ø                         |                         |                       |  |
|                                                 |               |                                  |                           |                         | Selecionar            |  |
| Logradou                                        | Iros:         |                                  |                           |                         |                       |  |
| <u>Todos</u>                                    | Código        | Nome                             | Bairro                    | Qtde Imóveis<br>Transf. | Qtde Imóveis<br>Total |  |
|                                                 | 12938         | RUA SOLDADO MARIO<br>KOSEL FILHO | UR 07 VARZEA              | <u>28</u>               | <u>28</u>             |  |
|                                                 |               |                                  |                           |                         |                       |  |
|                                                 |               |                                  |                           |                         |                       |  |
|                                                 |               |                                  |                           |                         |                       |  |
|                                                 |               |                                  |                           |                         |                       |  |
|                                                 |               |                                  |                           |                         |                       |  |
|                                                 |               |                                  |                           |                         |                       |  |
|                                                 |               |                                  |                           |                         |                       |  |
| Cancela                                         | ar Limpa      | ar                               |                           | Imprimi                 | r Atualizar           |  |

### **MODELO 1: IMÓVEIS TRANSFERIDOS**

|            |                    | GSAN - GESTÃO DE SERVIÇOS DE SANEAMENTO<br>RELATÓRIO DOS LOGRADOUROS PARA ATUALIZAÇÃO GSAN<br>IMÓVEIS TRANSFERIDOS |                   |              |             |                     |  |
|------------|--------------------|----------------------------------------------------------------------------------------------------|-------------------|--------------|-------------|---------------------|--|
|            | NUNICIP            | IO: RECI                                                                                                    | FE                |              |             | <b>F</b> 2,562,     |  |
| Matricula  | Inscriç <b>S</b> o | Nümero                                                                                                    | Complemento       | Bairm        | CEP         | DATA                |  |
| Logradouro | . 12938- RUA S     | DIDADO M                                                                                                    | IARIO KOSEL FILHO |              |             |                     |  |
| 15374977   | 094.105.195.00     | 000,05                                                                                                    |                   | UR 07 VARZEA | 54750-000   | 04/11/2013 14:48:42 |  |
| 15374985   | 094.105.195.00     | 001,17                                                                                                    |                   | UR 07 VARZEA | 54750-000   | 04/11/2013 14:48:42 |  |
| 15375000   | 094.105.195.00     | 001,0                                                                                                    | CS-A              | UR 07 VARZEA | 54750-000   | 04/11/2013 14:48:42 |  |
| 15375027   | 094.105.205.02     | 000,06                                                                                                    |                   | UR 07 VARZEA | 54750-000   | 04/11/2013 14:48:42 |  |
| 15375043   | 094.105.205.02     | 000,02                                                                                                    |                   | UR 07 VARZEA | 54750-000   | 04/11/2013 14:48:42 |  |
| 15375035   | 094.105.205.02     | 000,04                                                                                                    |                   | UR 07 VARZEA | 54750-000   | 04/11/2013 14:48:42 |  |
| 15375019   | 094.105.205.02     | 000,08                                                                                                    |                   | UR 07 VARZEA | 54750-000   | 04/11/2013 14:48:42 |  |
| 15375639   | 094.110.020.01     | 0020                                                                                                    |                   | UR 07 VARZEA | 54750-000   | 04/11/2013 14:48:44 |  |
| 15375426   | 094.110.195.10     | 0053                                                                                                    |                   | UR 07 VARZEA | 54750-000   | 04/11/2013 14:48:43 |  |
| 15375434   | 094.110.195.15     | 0052                                                                                                    |                   | UR 07 VARZEA | 54750-000   | 04/11/2013 14:48:43 |  |
| 15375442   | 094.110.195.19     | 00051,                                                                                                    |                   | UR 07 VARZEA | 54750-000   | 04/11/2013 14:48:43 |  |
| 15375450   | 094.110.195.15     | 00048                                                                                                    | CS-A              | UR 07 VARZEA | 54750-000   | 04/11/2013 14:48:43 |  |
| 15375469   | 094.110.195.17     | 00048                                                                                                    |                   | UR 07 VARZEA | 54750-000   | 04/11/2013 14:48:43 |  |
| 15375485   | 094.110.195.17     | 0047                                                                                                    | CS-1,0000000      | UR 07 VARZEA | 54750-000   | 04/11/2013 14:48:43 |  |
| 15375647   | 094.110.220.01     | 00020                                                                                                    | CS-A              | UR 07 VARZEA | 54750-000   | 04/11/2013 14:48:44 |  |
| 15375655   | 094.110.230.01     | 00022                                                                                                    |                   | UR 07 VARZEA | 54750-000   | 04/11/2013 14:48:44 |  |
| 15375892   | 094.110.245.00     | 000,05                                                                                                    | CS-A              | UR 07 VARZEA | 54750-000   | 04/11/2013 14:48:44 |  |
| 15375906   | 094.110.245.00     | 000,05                                                                                                    |                   | UR 07 VARZEA | 54750-000   | 04/11/2013 14:48:44 |  |
| 15375876   | 094.110.245.02     | ەممە                                                                                                    |                   | UR 07 VARZEA | 54750-000   | 04/11/2013 14:48:44 |  |
| 15375884   | 094.110.245.03     | ാമുദ                                                                                                    |                   | UR 07 VARZEA | 54750-000   | 04/11/2013 14:48:44 |  |
| 15375493   | 094.110.343.01     | 0002                                                                                                    |                   | UR 07 VARZEA | 54750-000   | 04/11/2013 14:48:43 |  |
| 15376082   | 094.115.005.04     | 000,00                                                                                                    |                   | UR 07 VARZEA | 54750-000   | 04/11/2013 14:48:45 |  |
| 15375418   | 094.115.030.06     | 00060                                                                                                    |                   | UR 07 VARZEA | 54750-000   | 04/11/2013 14:48:43 |  |
| 15376074   | 094.115.060.00     | 000,06                                                                                                    |                   | UR 07 VARZEA | 54750-000   | 04/11/2013 14:48:45 |  |
| 15375051   | 094.115.110.06     | 00110                                                                                                    |                   | UR 07 VARZEA | 54750-000   | 04/11/2013 14:48:42 |  |
| 15355905   | 094.115.239.01     | 00066                                                                                                    | UR7 VARZEA        | UR 07 VARZEA | 54750-000   | 04/11/2013 14:47:59 |  |
| 15352574   | 094.120.250.10     | 000,06                                                                                                    | Casa/b            | UR 07 VARZEA | 54750-000   | 04/11/2013 14:47:50 |  |
| 15356332   | 094.1,20.400.00    | 00044                                                                                                    | JD.TEREZOPOLI     | UR 07 VARZEA | 54750-000   | 04/11/2013 14:48:00 |  |
|            |                    |                                                                                                    |                   |              | Total por I | Logradouro: 28      |  |

Total Geral: 28

#### MODELO 2: RELATÓRIO DOS LOGRADOUROS PARA ATUALIZAÇÃO GSAN

23/07/2025 02:44

|            |          |                    | GS       | AN - GESTÃO DE    | SERV   | IÇOS DE SANEAMENT    | ro        | P.      | AG 1 / 1      |
|------------|----------|--------------------|----------|-------------------|--------|----------------------|-----------|---------|---------------|
|            |          |                    | RE       | LATÓRIO DOS LOGRA | DOUROS | PARA ATUALIZAÇÃO GSA | ы         |         | 17/12/2013    |
|            |          |                    |          |                   |        |                      |           |         | 11:10:32      |
|            |          | MUNICIPI           | O : RECI | FE                |        |                      |           |         | R1,561,       |
| Matricula  | Inser    | riç <b>S</b> o     | Numero   | Complemento       | Bairn  | ,<br>,               | CEP       | DATA    |               |
| Logradouro | 5: 1,297 | 18- RVA <i>9</i> 0 | LDADO M  | ARIO KOSEL FILHO  |        |                      |           |         |               |
| 15374977   | 094.1    | 05.1,95.00         | 001,05   |                   | UR 07  | Varzea               | 54750-000 | 04/11/  | 2013 14:48:42 |
| 15374985   | 094.1    | 05.1,95.00         | 001,1,7  |                   | UR 07  | VARZEA               | 54750-000 | 04/11/  | 2013 14:49:42 |
| 15375000   | 094.1    | 05.1,95.00         | 00110    | CS-A              | UR 07  | Varzea               | 54750-000 | 04/11/  | 2013 14:48:42 |
| 15375027   | 094.1    | 05.205.02          | 000,06   |                   | UR 07  | VARZEA               | 54750-000 | 04/11/  | 2013 14:48:42 |
| 15375043   | 094.1    | 05.205.02          | 001,02   |                   | UR 07  | Varzea               | 54750-000 | 04/11/  | 2013 14:48:42 |
| 15375035   | 094.1    | 05.205.02          | 001,04   |                   | UR 07  | VARZEA               | 54750-000 | 04/11/  | 2013 14:49:42 |
| 15375019   | 094.1    | 05.205.02          | 001,08   |                   | UR 07  | VARZEA               | 54750-000 | 04/11/  | 2013 14:49:42 |
| 15375639   | 094.1    | 10.020.01          | 0020     |                   | UR 07  | VARZEA               | 54750-000 | 04/11/  | 2013 14:49:44 |
| 15375426   | 094.1    | 10.195.10          | 0053     |                   | UR 07  | VARZEA               | 54750-000 | 04/11/  | 2013 14:48:43 |
| 15375434   | 094.1    | 10.195.15          | 0052     |                   | UR 07  | Varzea               | 54750-000 | 04/11/  | 2013 14:48:43 |
| 15375442   | 094.1    | 10.195.15          | 00051,   |                   | UR 07  | Varzea               | 54750-000 | 04/11/  | 2013 14:48:43 |
| 15375450   | 094.1    | 10.195.15          | 00048    | CS-A              | UR 07  | VARZEA               | 54750-000 | 04/11/  | 2013 14:48:43 |
| 15375469   | 094.1    | 10.195.17          | 00048    |                   | UR 07  | VARZEA               | 54750-000 | 04/11/  | 2013 14:48:43 |
| 15375485   | 094.1    | 10.195.17          | 0047     | CS-1,0000000      | UR 07  | Varzea               | 54750-000 | 04/11/  | 2013 14:48:43 |
| 15375647   | 094.1    | 10.220.01          | 00020    | CS-A              | UR 07  | Varzea               | 54750-000 | 04/11/  | 2013 14:48:44 |
| 15375655   | 094.1    | 10.230.01          | 00022    |                   | UR 07  | Varzea               | 54750-000 | 04/11/  | 2013 14:48:44 |
| 15375892   | 094.1    | 10.245.00          | 001,05   | CS-A              | UR 07  | Varzea               | 54750-000 | 04/11/  | 2013 14:48:44 |
| 15375906   | 094.1    | 10.245.00          | 001,05   |                   | UR 07  | Varzea               | 54750-000 | 04/11/  | 2013 14:48:44 |
| 15375876   | 094.1    | 10.245.02          | ەمىم     |                   | UR 07  | VARZEA               | 54750-000 | 04/11/  | 2013 14:48:44 |
| 15375884   | 094.1    | 10.245.03          | 000,03   |                   | UR 07  | Varzea               | 54750-000 | 04/11/  | 2013 14:48:44 |
| 15375493   | 094.1    | 10.343.01          | 0002     |                   | UR 07  | VARZEA               | 54750-000 | 04/11/  | 2013 14:48:43 |
| 15376082   | 094.1    | 15.005.04          | 000,00   |                   | UR 07  | Varzea               | 54750-000 | 04/11/  | 2013 14:48:45 |
| 15375418   | 094.1    | 15.030.06          | 00060    |                   | UR 07  | Varzea               | 54750-000 | 04/11/  | 2013 14:48:43 |
| 15376074   | 094.1    | 15.060.00          | 000,06   |                   | UR 07  | Varzea               | 54750-000 | 04/11/  | 2013 14:48:45 |
| 15375051   | 094.1    | 15.110.06          | 00110    |                   | UR 07  | VARZEA               | 54750-000 | 04/11/  | 2013 14:48:42 |
| 15355905   | 094.1    | 15.239.01          | 00066    | UR7 VARZEA        | UR 07  | VARZEA               | 54750-000 | 04/11/  | 2013 14:47:59 |
| 15352574   | 094.1    | 20.250.10          | 000,06   | CASA/B            | UR 07  | Varzea               | 54750-000 | 04/11/  | 2013 14:47:50 |
| 15356332   | 094.1    | 20.400.00          | 00044    | JD.TEREZOPOLI     | UR 07  | VARZEA               | 54750-000 | 04/11/  | 2013 14:49:00 |
|            |          |                    |          |                   |        |                      | Total por | Lograde | ouro: 28      |

Total Geral: 28

#### MODELO 3: RELATÓRIO DOS LOGRADOUROS PARA ATUALIZAÇÃO GSAN

|            |                           |          | 41                 |                             |             |                     |
|------------|---------------------------|----------|--------------------|-----------------------------|-------------|---------------------|
|            |                           | GS.      | AN - GESTÃO DE     | SERVIÇOS DE SANEAMEN        | ro          | PAG 1 / 1           |
|            |                           | RE       | LATÓRIO DOS LOGRAI | DOUROS PARA ATUALIZAÇÃO GSA | н           | 17/12/2013          |
|            |                           |          |                    |                             |             | 11:13:23            |
|            | NUNICIP                   | IO:RECI  | FE                 |                             |             | R1,561              |
| Matricula  | Inscriç <b>S</b> o        | Nûme 20  | Complemento        | Bairm                       | CEP         | DATA                |
| Logradouro | ): 1,2938- RUA <i>S</i> C | LDADO M  | ARIO KOSEL FILHO   |                             |             |                     |
| 15374977   | 094.105.195.00            | 0 00,05  |                    | UR 07 VARZEA                | 54750-000   | 04/11/2018 14:48:42 |
| 15374985   | 094.105.195.00            | 00117    |                    | UR 07 VARZEA                | 54750-000   | 04/11/2013 14:48:42 |
| 15375000   | 094.105.195.00            | 001,10   | CS-A               | UR 07 VARZEA                | 54750-000   | 04/11/2013 14:48:42 |
| 15375027   | 094.1,05.205.02           | 000,06   |                    | UR 07 VARZEA                | 54750-000   | 04/11/2013 14:48:42 |
| 15375043   | 094.1,05.205.02           | 001,02   |                    | ur o7 varzea                | 54750-000   | 04/11/2013 14:48:42 |
| 15375035   | 094.1,05.205.02           | 000,04   |                    | UR 07 VARZEA                | 54750-000   | 04/11/2013 14:48:42 |
| 15375019   | 094.1,05.205.02           | 000,08   |                    | UR 07 VARZEA                | 54750-000   | 04/11/2013 14:48:42 |
| 15375639   | 094.110.020.01            | 0020     |                    | UR 07 VARZEA                | 54750-000   | 04/11/2013 14:48:44 |
| 15375426   | 094.110.195.10            | 0053     |                    | UR 07 VARZEA                | 54750-000   | 04/11/2013 14:48:43 |
| 15375434   | 094.110.195.15            | 0052     |                    | UR 07 VARZEA                | 54750-000   | 04/11/2013 14:48:43 |
| 15375442   | 094.110.195.15            | 00051,   |                    | UR 07 VARZEA                | 54750-000   | 04/11/2013 14:48:43 |
| 15375450   | 094.110.195.15            | 00048    | CS-A               | UR 07 VARZEA                | 54750-000   | 04/11/2013 14:48:43 |
| 15375469   | 094.110.195.17            | 00048    |                    | UR 07 VARZEA                | 54750-000   | 04/11/2013 14:48:43 |
| 1,5375485  | 094.110.195.17            | 0047     | CS-1,0000000       | UR 07 VARZEA                | 54750-000   | 04/11/2013 14:48:43 |
| 15375647   | 094.110.220.01            | 00020    | CS-A               | UR 07 VARZEA                | 54750-000   | 04/11/2013 14:48:44 |
| 15375655   | 094.110.230.01            | 00022    |                    | UR 07 VARZEA                | 54750-000   | 04/11/2013 14:48:44 |
| 15375892   | 094.110.245.00            | 000,05   | CS-A               | UR 07 VARZEA                | 54750-000   | 04/11/2013 14:48:44 |
| 15375906   | 094.110.245.00            | 0 00, 05 |                    | UR 07 VARZEA                | 54750-000   | 04/11/2013 14:48:44 |
| 15375876   | 094.110.245.02            | ٥٥٩,٥٩   |                    | UR 07 VARZEA                | 54750-000   | 04/11/2013 14:48:44 |
| 15375884   | 094.110.245.03            | 0മുദ്ദ   |                    | UR 07 VARZEA                | 54750-000   | 04/11/2013 14:48:44 |
| 1,5375493  | 094.110.343.01            | 0002     |                    | UR 07 VARZEA                | 54750-000   | 04/11/2013 14:48:43 |
| 15376082   | 094.115.005.04            | 001,00   |                    | UR 07 VARZEA                | 54750-000   | 04/11/2013 14:48:45 |
| 15375418   | 094.115.030.06            | 00060    |                    | UR 07 VARZEA                | 54750-000   | 04/11/2013 14:48:43 |
| 15376074   | 094.115.060.00            | 000,06   |                    | UR 07 VARZEA                | 54750-000   | 04/11/2013 14:48:45 |
| 15375051   | 094.115.110.06            | 00110    |                    | UR 07 VARZEA                | 54750-000   | 04/11/2013 14:48:42 |
| 15355905   | 094.115.239.01            | 00066    | UR7 VARZEA         | UR 07 VARZEA                | 54750-000   | 04/11/2013 14:47:59 |
| 15352574   | 094.120.250.10            | 000,06   | CASA/B             | UR 07 VARZEA                | 54750-000   | 04/11/2013 14:47:50 |
| 15356332   | 094.1,20.400.00           | 00044    | JD.TEREZOPOLI      | UR 07 VARZEA                | 54750-000   | 04/11/2013 14:48:00 |
|            |                           |          |                    |                             | Total por I | logradouro: 28      |

Total Geral: 28

## Funcionalidade dos Botões

| Botão      | Descrição da Funcionalidade                                                                       |
|------------|---------------------------------------------------------------------------------------------------|
| R          | Ao clicar neste botão, o sistema permite consultar um dado nas bases de dados.                    |
| 8          | Ao clicar neste botão, o sistema apaga o conteúdo do campo em exibição.                           |
| Selecionar | Ao clicar neste botão, o sistema comanda a seleção do município, com base no parâmetro informado. |
| Cancelar   | Ao clicar neste botão, o sistema cancela a operação e retorna à tela principal.                   |
| Limpar     | Ao clicar neste botão, o sistema limpa o conteúdo dos campos na tela.                             |

| Botão     | Descrição da Funcionalidade                                                                                                    |
|-----------|----------------------------------------------------------------------------------------------------|
| Imprimir  | Ao clicar neste botão, o sistema comanda a geração do relatório que lista todos os quantitativos associados ao logradouro (Modelo 3). |
| Atualizar | Ao clicar neste botão, o sistema comanda a confirmação dos logradouros a serem atualizados.                                           |

Clique aqui para retornar ao Menu Principal do GSAN

From:

https://www.gsan.com.br/ - Base de Conhecimento de Gestão Comercial de Saneamento

Permanent link:

 $https://www.gsan.com.br/doku.php?id=ajuda:liberar_os_logradouros_para_atualizacao\_no\_gsan&rev=1504141869$ 

Last update: 13/10/2017 19:58

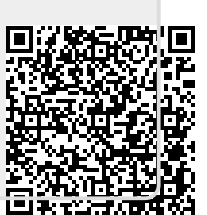